# UNIVERSIDAD AUTÓNOMA DEL ESTADO DE HIDALGO

## Instituto de Ciencias Económico Administrativas

– Área Académica: Administración

 Tema: Uso de Software para el análisis exploratorio de datos

Profesoras: María Dolores Martínez García
 Blanca Cecilia Salazar Hernández

– Periodo: enero-junio 2020

Tema: Uso de Software para el análisis exploratorio de datos

### **Resumen**

En la actualidad la mayoría de las Universidades cuentan con laboratorios de computación y paquetes de software para estadística. El paquete Microsoft Excel viene instalado en las computadoras, se activa el complemento "Herramientas para análisis" el cual permite desarrollar informes estadísticos. Con el uso de esta herramienta el tiempo de análisis disminuye considerablemente para realizar la correcta toma de decisiones.

Palabras Clave: Análisis, datos, software, decisión

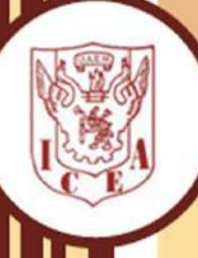

Tema: Uso de Software para el análisis exploratorio de datos

## Abstract

Nowadays a lot of Universities abve computer labs with statistic software packages, one of the most helpfull softwares in statistics is excel, activating the complement of »tools for analysis » allows us to develop statistic reports. With the use of this tool the analysis time becomes shorter and it helps decision making.

Keywords: Analysis, data, software, decision.

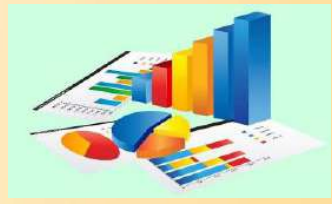

## **Objetivo General**

El alumno conocerá y aplicará los conocimiento para el análisis descriptivo y la interpretación de datos a través de técnicas estadísticas que le permitan organizar, interpretar y presentar información para adquirir y confirmar información útil para la correcta toma de decisiones.

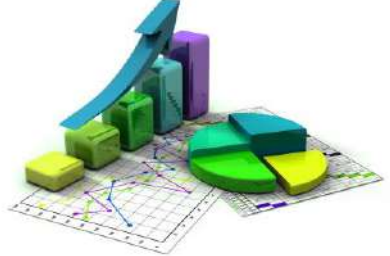

## **Objetivos Específicos**

-Conocer y aplicar herramientas informáticas en el análisis exploratorio de datos.
-Presentar el informe de las medidas de tendencia central.

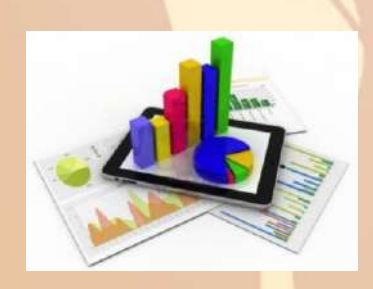

## Introducción

En el campo de la Administración se dispone de vastas cantidades de información, las personas que pueden analizarla a partir de técnicas estadísticas y el uso de algún software, interpretan los resultados obtenidos y hacen uso de estos para la correcta toma de decisiones.

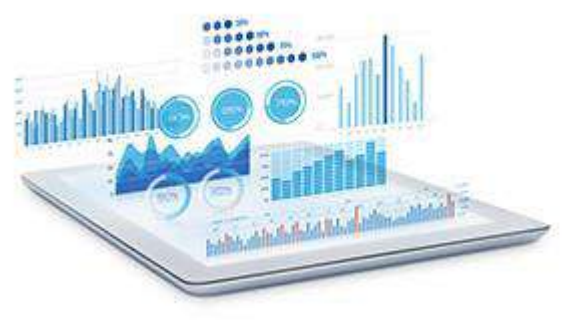

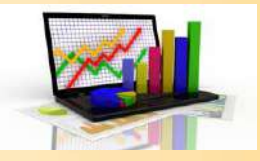

## Figura 1.- Instalación de la herramienta

| - 11 - A A =<br>- E - 2 - A =<br>Fuente 5 | = =   秒 ·   計Aiu<br>= = =   使 程 閏 Cor | itar texto General<br>Ibinar y centrar = \$ = % | *                                                                                                    |                                                                                                    | F 🖹 🛱                                                                                                    | ∑Autosuma * A                                                                                                    |                                                                                                    |
|-------------------------------------------|---------------------------------------|-------------------------------------------------|----------------------------------------------------------------------------------------------------|----------------------------------------------------------------------------------------------------|----------------------------------------------------------------------------------------------------|----------------------------------------------------------------------------------------------------|----------------------------------------------------------------------------------------------------|
| Fuente 🖓                                  | A 11                                  |                                                 | condicional                                                                                                    | Darformato Estilos de Ins<br>I * como tabla * celda *                                                                                                    | ertar Eliminar Formato                                                                                                    | ≪ Rellenar * Ordenar y           —         —         —                                                                                                    | Busca<br>seleccior                                                                                                    |
| $X = \int f_x$                            | Aineacion                             | ™ Nú                                            | mero 😳                                                                                                    | Estilos                                                                                                    | Celdas                                                                                                    | Modificar                                                                                                    |                                                                                                    |
| C D                                       | E F                                   | G H                                             | 1                                                                                                    | J K L                                                                                                    | M                                                                                                    | N O                                                                                                    | p                                                                                                    |
|                                           |                                       |                                                 |                                                                                                    |                                                                                                    |                                                                                                    |                                                                                                    |                                                                                                    |
|                                           |                                       |                                                 |                                                                                                    |                                                                                                    |                                                                                                    |                                                                                                    |                                                                                                    |
|                                           |                                       |                                                 |                                                                                                    |                                                                                                    |                                                                                                    |                                                                                                    |                                                                                                    |
|                                           |                                       |                                                 |                                                                                                    |                                                                                                    |                                                                                                    |                                                                                                    |                                                                                                    |
|                                           |                                       |                                                 |                                                                                                    |                                                                                                    |                                                                                                    |                                                                                                    |                                                                                                    |
|                                           |                                       |                                                 |                                                                                                    |                                                                                                    |                                                                                                    |                                                                                                    |                                                                                                    |
|                                           |                                       |                                                 |                                                                                                    |                                                                                                    |                                                                                                    |                                                                                                    |                                                                                                    |
|                                           |                                       |                                                 |                                                                                                    |                                                                                                    |                                                                                                    |                                                                                                    |                                                                                                    |
|                                           |                                       |                                                 |                                                                                                    |                                                                                                    |                                                                                                    |                                                                                                    |                                                                                                    |
|                                           | C D                                   | C D E F                                         | C         D         E         F         G         H           Image: Image: | C     D     E     F     G     H     I       I     I     I     I     I     I     I       I     I     I     I     I     I       I <td>C     D     E     F     G     H     I     J     K     L       I     I<td>C       D       E       F       G       H       I       J       K       L       M         I       I       I       I       I       J       K       L       M       I       I</td><td>C       D       E       F       G       H       I       J       K       L       M       N       O         I       I       I       I       I       I       I       I       I       M       N       O         I       I</td></td> | C     D     E     F     G     H     I     J     K     L       I     I <td>C       D       E       F       G       H       I       J       K       L       M         I       I       I       I       I       J       K       L       M       I       I</td> <td>C       D       E       F       G       H       I       J       K       L       M       N       O         I       I       I       I       I       I       I       I       I       M       N       O         I       I</td> | C       D       E       F       G       H       I       J       K       L       M         I       I       I       I       I       J       K       L       M       I       I | C       D       E       F       G       H       I       J       K       L       M       N       O         I       I       I       I       I       I       I       I       I       M       N       O         I       I |

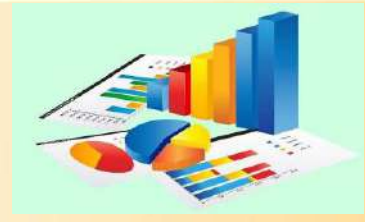

### Figura 2.- Instalación de la herramienta, continuación

PIONOMA DEL ESA

RUISA

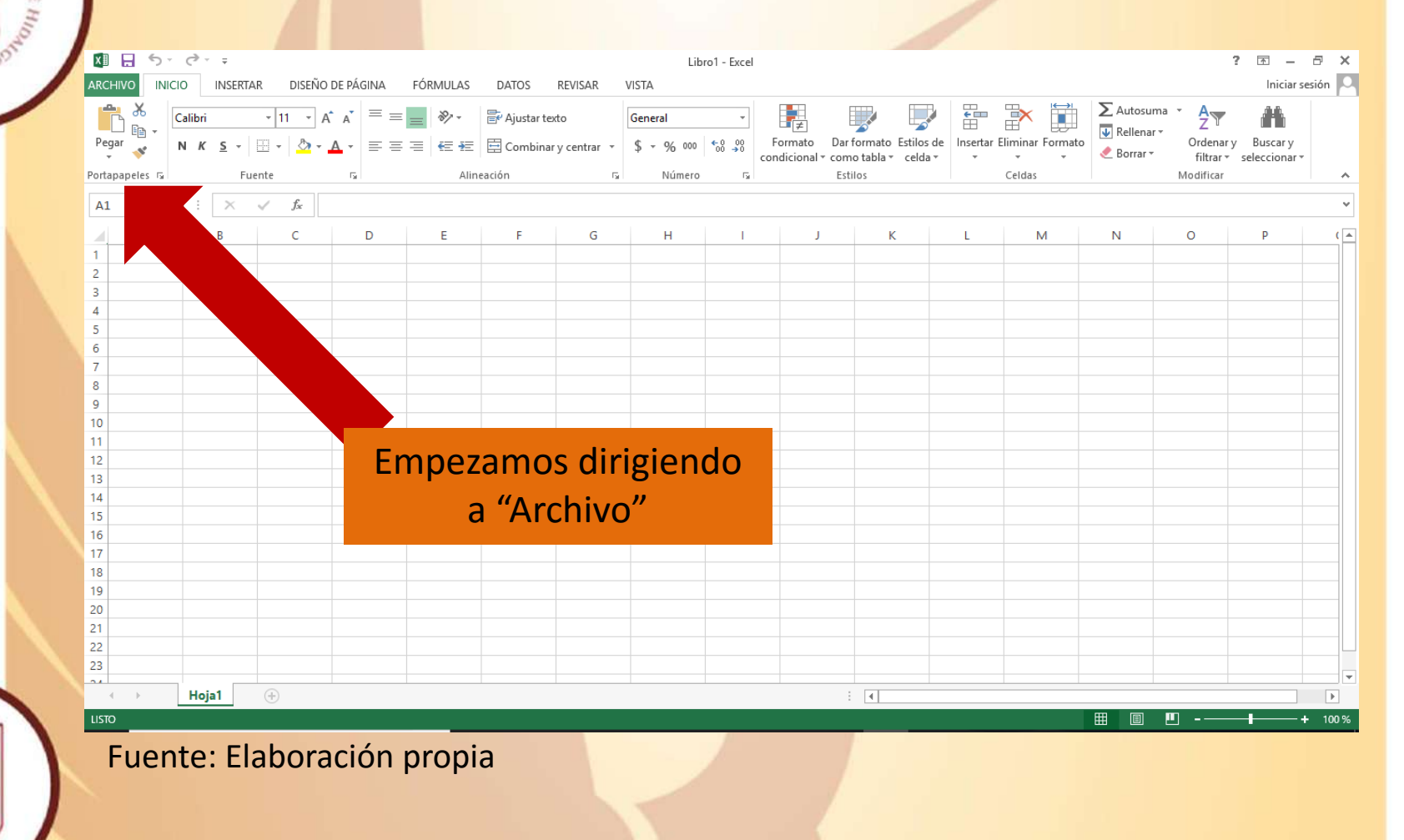

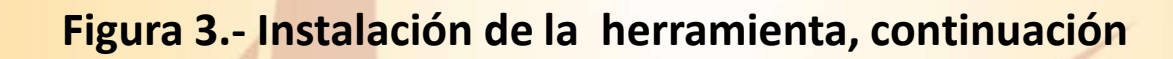

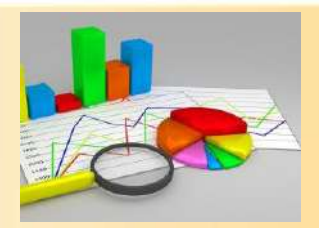

#### PONOMA DEL COMMO Libro1 - Excel $(\epsilon)$ Información Proteger libro Propiedades \* Abrir Controle el tipo de cambios que los demás pueden hacer en este libro. Tamaño Aún no se ... Proteger Titulo Agregar tit... libro \* Guardar Etiquetas Agregar eti... Categorías Agregar ca... Guardar como Inspeccionar libro Fechas relacionadas Imprimir Antes de publicar este archivo, tenga en cuenta que contiene Última modificación Hoy, 05:07... Comprobar si hay Propiedades del documento, nombre del autor y ruta de acceso absoluta Compartir problemas \* Fecha de creación Hoy, 05:57... Última impresión Exportar Versiones Personas relacionadas Cerrar Q No existen versiones anteriores de este archivo. Autor Administrar HP versiones \* Cuenta Agregar un... **Presionamos** Aún no se ... Opciones "Opciones" Opciones de vista de explorador

Fuente: Elaboración propia

? - @ X Iniciar sesión 🔘

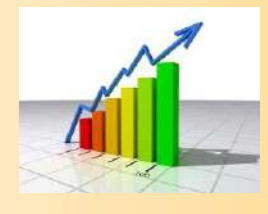

### Figura 4.- Instalación de la herramienta, continuación

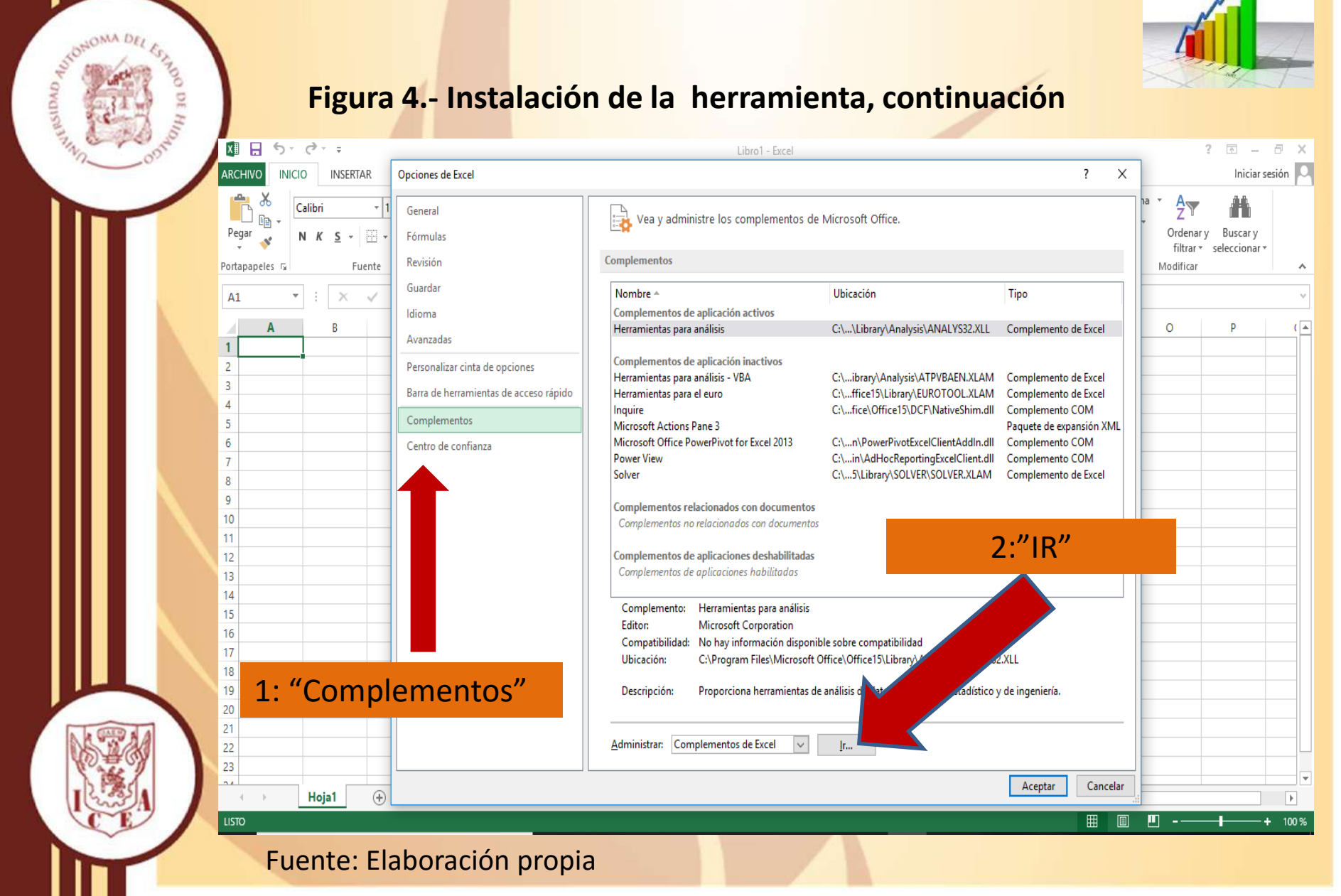

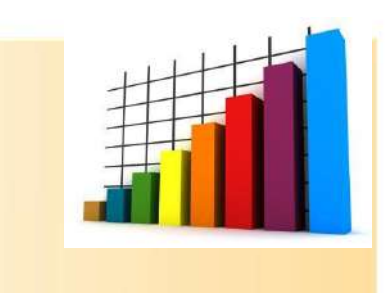

### Figura 5.- Instalación de la herramienta, continuación

NONOMA DEL EST

CASIDAD.

711

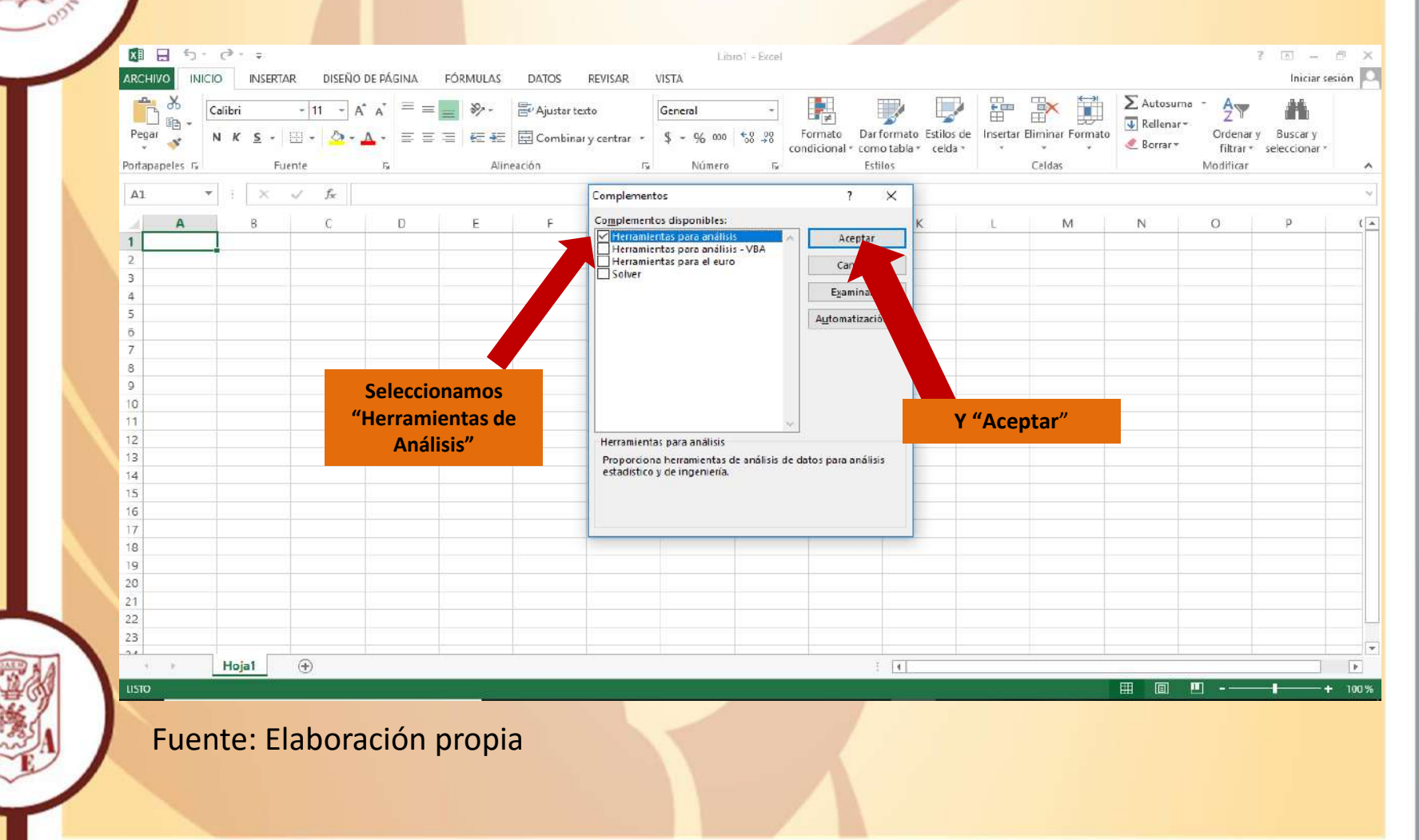

## Figura 6.- Instalación de la herramienta, continuación

STONOMA DEL EST

GADING

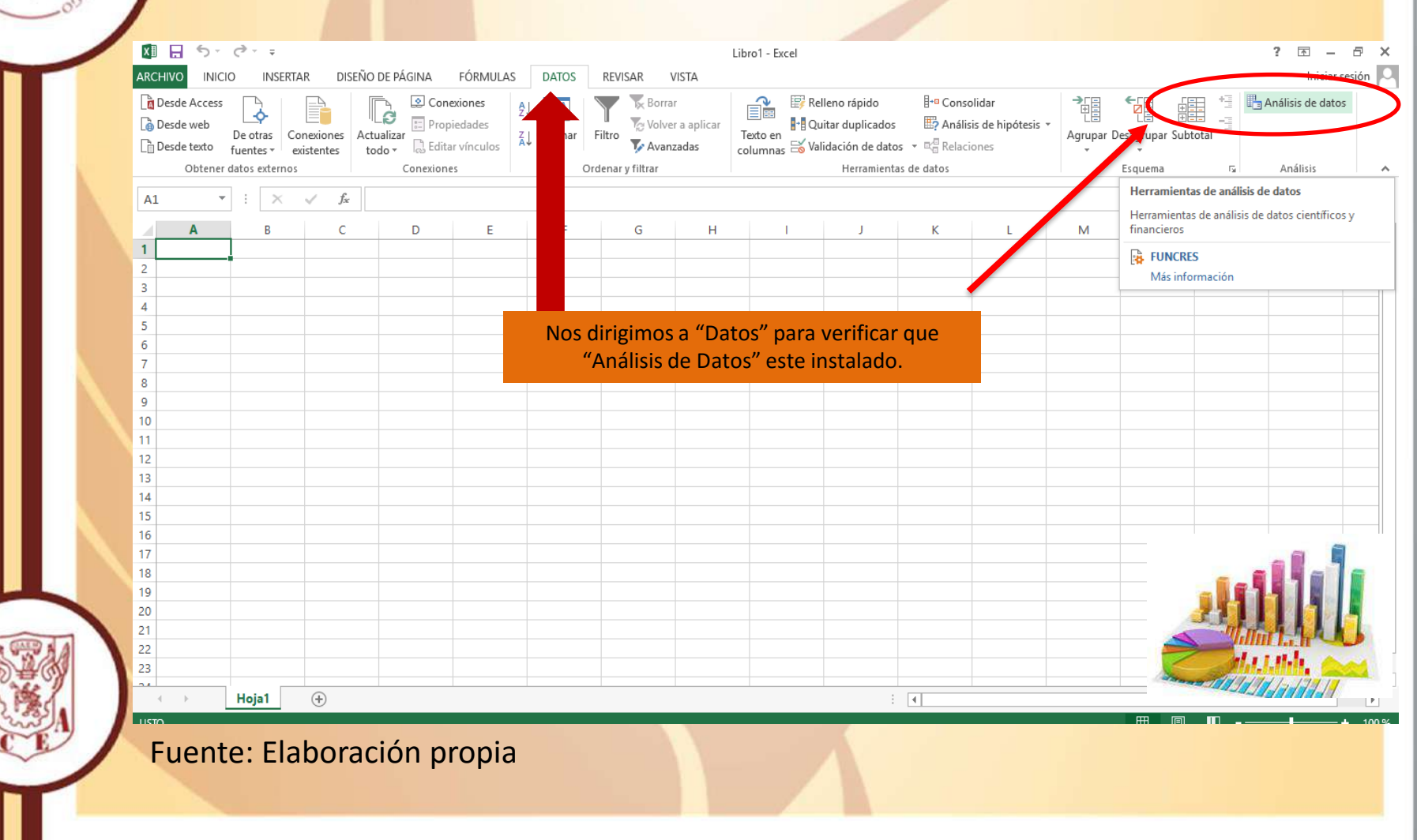

ESTADÍSTICA DESCRIPTIVA Planteamiento del problema.

La escuela de economía de Londres y la escuela de negocios de Harvard llevaron a acabo un estudio para conocer la forma en que los presidentes ejecutivos (CEO) ocupan su jornada laboral. El estudio reveló que los CEO, invierten en promedio 18 horas a la semana en juntas, sin considerar conferencias telefónicas, comidas de negocios o eventos públicos (The Wall Street Journal, 14 de febrero 2012). Se muestra la cantidad de horas por semana invertidas en juntas para una muestra de 25 CEO.

| 14 | 15 | 18 | 23 | 15 |
|----|----|----|----|----|
| 19 | 20 | 13 | 15 | 23 |
| 23 | 21 | 15 | 20 | 21 |
| 16 | 15 | 18 | 18 | 19 |
| 19 | 22 | 23 | 21 | 12 |

Fuente: Anderson D. (2019). Estadística para negocios y economía. CENGAGE.

 a. Realizar un análisis estadístico de los datos, utilizando la herramienta instalada en Excel, para calcular las medidas de tendencia central, media, moda, mediana y las medidas de dispersión, varianza y desviación estándar.

## Figura 7.- Solución del problema, utilizando la herramienta

| Au   | toguardado ( |            | 2- 🥙           | ÷             |              |       |
|------|--------------|------------|----------------|---------------|--------------|-------|
| Arch | nivo Inicio  | o Insertar | Disposic       | ión de página | Fórmulas     | Datos |
| E10  | •            | : × •      | f <sub>x</sub> |               |              |       |
| 1    | A            | В          | с              | D             | E            | F     |
| 1    | 14           |            |                |               |              |       |
| 2    | 19           |            |                |               |              |       |
| 3    | 23           |            |                |               |              |       |
| 4    | 16           |            |                |               |              |       |
| 5    | 19           |            |                |               |              |       |
| 0    | 15           | Da         | ra utiliz      | or al cof     | tworo        |       |
| 0    | 20           | Га         | ia utiliz      | ai ci sui     | LWAIC        |       |
| 9    | 15           |            |                | -             |              |       |
| 10   | 22           | l Ir       | nstalad        | o. se colo    | ocan 🛛       |       |
| 11   | 18           |            |                | .,            |              |       |
| 12   | 13           |            | ne data        | c on una      | colo         |       |
| 13   | 15           |            | JS Ualu        | s en una      | <b>301</b> a |       |
| 14   | 18           |            |                |               |              |       |
| 15   | 23           |            | CC             | olumna        |              |       |
| 16   | 23           |            |                |               |              |       |
| 17   | 15           |            |                |               |              |       |
| 18   | 20           |            |                |               |              |       |
| 19   | 18           |            |                |               |              |       |
| 20   | 21           |            |                |               |              |       |
| 21   | 15           |            |                |               |              |       |
| 22   | 23           |            |                |               |              |       |
| 23   | 21           |            |                |               |              |       |
| 24   | 19           |            |                |               |              |       |
| 25   | 12           |            |                |               |              |       |
| 26   |              |            |                |               |              |       |
| 27   |              |            |                |               |              |       |

Fuente: Elaboración propia

PONDING MA DER

Esp

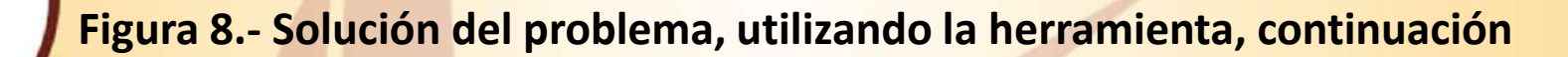

STONOMA DEL ESA

GADING

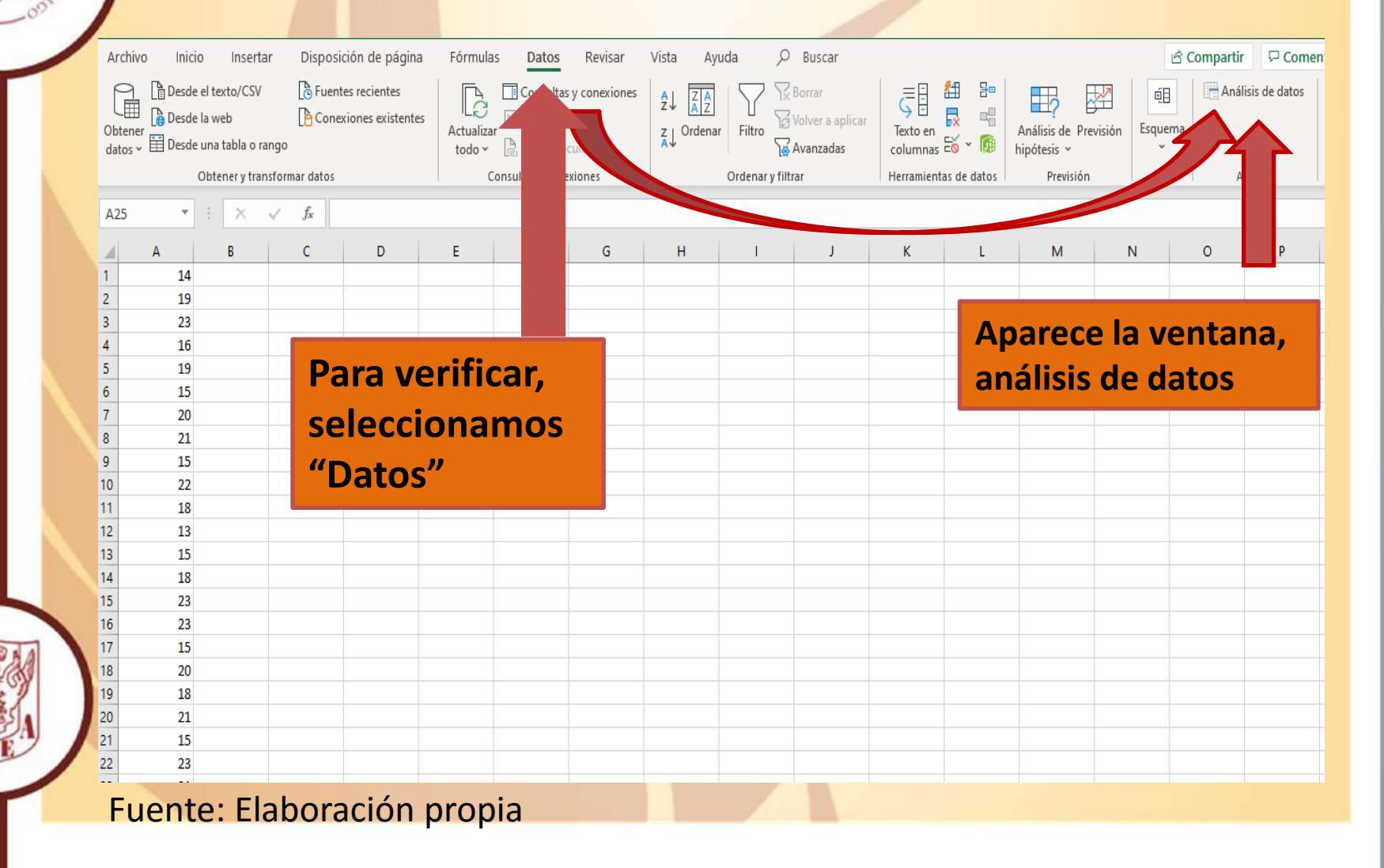

## Figura 9.- Solución del problema, utilizando la herramienta, continuación

| TONOMA DEL EST | Figura 9 Solucion del proble                  | ina, utilizando la herramenta, continuación                                                                                                    |
|----------------|-----------------------------------------------|----------------------------------------------------------------------------------------------------|
| No or          | Archivo Inicio Insertar Disposición de página | Fórmulas Datos Revisar Vista Ayuda 🔎 Buscar                                                                                                    |
| HID HID        | P Desde el texto/CSV 🕞 Fuentes recientes      | Consultas y conexiones                                                                                                    |
| "NN ODT        | Characteristentes                             | Image: Contract of the second second sec |
|                | datos ~ 🗄 Desde una tabla o rango             | todo ~ 🕞 Editar vínculos Z Ordenar Filtro Avanzadas columnas                                                                                                    |
|                | Obtener y transformar datos                   | Consultas y conexiones Ordenar y filtrar Herramient                                                                                                    |
|                |                                               |                                                                                                    |
|                | $A25$ $\bullet$ : $\land \lor J_x$            |                                                                                                    |
|                | A B                                           | Anàlisis de datos ? X                                                                                                    |
|                | 1 14                                          | Eunciones para análisis Aceptar                                                                                                    |
|                | 2 19                                          | Analisis de varianza de dos factores con una sola muestra por grupo                                                                                                    |
|                | 3 23                                          | Covarianza<br>Estadística descriptiva                                                                                                    |
|                |                                               | Suavización exponencial Ayuda                                                                                                    |
|                | 6 15                                          | Análisis de Fourier                                                                                                    |
|                | 7 20                                          | Histograma<br>Media móvil                                                                                                    |
|                | 8 21                                          | Generación de números aleatorios 🗸 🗸                                                                                                    |
|                | 9 15                                          |                                                                                                    |
|                | 0 22                                          |                                                                                                    |
|                | <sup>1</sup> <sup>18</sup> Dar click          | on análisis do datos y so                                                                                                    |
|                |                                               | en analisis de datos y se                                                                                                    |
|                | <sup>13</sup> 15 despliega (                  | otra ventana seleccionar                                                                                                    |
|                |                                               |                                                                                                    |
|                | <sup>5</sup> <sup>23</sup> "Estadíst          | ca descriptiva", aceptar.                                                                                                    |
|                | 17 15                                         |                                                                                                    |
|                | 8 20                                          |                                                                                                    |
| L L BARRA      | 9 18                                          |                                                                                                    |
| DSEAN N        | 20 21                                         |                                                                                                    |
|                | 1 15                                          |                                                                                                    |
| I River A      | 2 23                                          |                                                                                                    |
|                | 2 21                                          |                                                                                                    |
|                | Fuente: Elaboración propia                    |                                                                                                    |

## Figura 10.- Solución del problema, utilizando la herramienta, continuación

|   | Archiv            | o Inicio                           | Insertar                           | Disposición de página | Fórmulas                      | Datos                                         | Revisar                | Vista           | Ayuda            | € Buso      | ar             |                      |
|---|-------------------|------------------------------------|------------------------------------|-----------------------|-------------------------------|-----------------------------------------------|------------------------|-----------------|------------------|-------------|----------------|----------------------|
| ) | Obtene<br>datos v | Desde el t<br>Desde la v<br>r<br>F | exto/CSV<br>veb<br>a tabla o rango | Conexiones existentes | Actualizar<br>todo ~          | Consultas y<br>Propiedades<br>Estadística des | conexiones<br>criptiva | 2↓              |                  | Volver      | a aplicar<br>X | Texto en<br>columnas |
|   |                   | Obt                                | ener y transfor                    | mar datos             | Co                            | Entrada                                       |                        |                 |                  |             |                | Herramientas         |
|   | 0.25              |                                    | ×                                  | £                     |                               | Rango de <u>e</u> nt                          | trada:                 | SAS1:S          | A\$25 1          | Acep        | tar            |                      |
|   | Q25               |                                    |                                    | Jx                    |                               | Agrupado po                                   | r <b>4</b>             | Colu            | umnas            | Canc        | elar           |                      |
|   |                   | Α                                  | B                                  | C D                   | E                             |                                               |                        | ◯ <u>F</u> ilas | 5                | Ay <u>u</u> | da             | К                    |
|   | 5                 | 19                                 |                                    |                       |                               | <u>R</u> ótulos er                            | n la prime             |                 |                  |             |                |                      |
|   | 6                 | 15                                 |                                    |                       |                               | Opciones de s                                 | salida                 |                 |                  |             |                |                      |
|   | 7                 | 20                                 | <b>`</b>                           |                       |                               | Rango de                                      | salida:                | SDS10:          | \$I\$21 <b>1</b> | 1           |                |                      |
|   | 8                 | 21                                 |                                    |                       |                               | C En una ho                                   | ia nueva               |                 |                  | 1           |                |                      |
|   | 9                 | 15                                 |                                    |                       |                               | O En un libr                                  | o nuevo                |                 |                  |             |                |                      |
|   | 11                | 18                                 |                                    |                       |                               | Resumen                                       | de estadi              |                 |                  |             |                |                      |
|   | 12                | 13                                 |                                    |                       |                               | Nivel de co                                   | onfianza               | media 9         | 95 %             |             |                |                      |
|   | 13                | 15                                 |                                    |                       |                               | K-ésimo m                                     | avor:                  | 1               |                  |             |                |                      |
|   | 14                | 18                                 |                                    |                       |                               | K-ésimo m                                     | enor:                  | 1               |                  |             |                |                      |
|   | 15                | 23                                 |                                    |                       |                               |                                               |                        |                 |                  |             |                |                      |
|   | 16                | 23                                 |                                    |                       |                               |                                               |                        |                 |                  |             |                |                      |
|   | 17                | 15                                 |                                    |                       |                               |                                               |                        |                 |                  |             |                |                      |
|   | 18                | 20                                 |                                    |                       |                               |                                               |                        |                 |                  |             |                |                      |
|   | 19                | 18                                 |                                    |                       | _                             |                                               | _                      |                 | •                |             |                |                      |
|   | 20                | 21                                 |                                    |                       | n ran                         | go de                                         | entra                  | ada,            | , sele           | ccior       | nar            |                      |
|   | 21                | 15                                 |                                    |                       | tode                          | ns los                                        | datos                  | s au            |                  | ian a       |                |                      |
|   | 22                | 23                                 |                                    |                       | touds los datos que se vali a |                                               |                        |                 |                  |             |                |                      |
|   | 23                | 19                                 |                                    |                       |                               |                                               | anali                  | izar            |                  |             |                |                      |
|   | 25                | 12                                 |                                    |                       |                               |                                               |                        |                 |                  |             |                |                      |
|   |                   |                                    |                                    |                       |                               |                                               |                        |                 |                  |             |                |                      |

Fuente: Elaboración propia

AMA DE

OVDISA

| Ar Ar And Ar Ar Ar Ar Ar Ar Ar Ar Ar Ar Ar Ar Ar | rchivo Inici         | o Insertar<br>el texto/CSV<br>la web<br>una tabla o rand | Disposio<br>Fuenti<br>Cones               | ción de página<br>es recientes<br>ciones existente | s Fórmulas | Datos<br>Consultas y<br>Propiedade                                                                                                    | Revisar<br>y conexiones<br>es                            | Vista Ayuda        | Buscar                | Texto en          |
|--------------------------------------------------|----------------------|----------------------------------------------------------|-------------------------------------------|----------------------------------------------------|------------|----------------------------------------------------------------------------------------------------|----------------------------------------------------------|--------------------|-----------------------|-------------------|
|                                                  | 10 -                 | Obtener y transfo                                        | ormar datos<br>f <sub>x</sub>             |                                                    | Co         | Entrada<br>Rango de <u>e</u> r                                                                                                    | ntrada:                                                  | SAS1:SAS25         | ↑ Aceptar<br>Cancelar | Herramientas de d |
| 5                                                | A<br>19<br>15        | В                                                        | С                                         | D                                                  | E          | <u>R</u> ótulos                                                                                                    | en la primera fil                                        | ⊖ <u>F</u> ilas    | Ay <u>u</u> da        | К                 |
| 7<br>8<br>9                                      | 20<br>21<br>15       |                                                          |                                           |                                                    |            | Opciones de     Rango d     Opciones de     Constant de     Constant de | e salida<br>e <u>s</u> alida:<br>10ja nueva:<br>10 nuevo | \$D\$10:SIS2       | <b>±</b>              |                   |
| 11<br>12<br>13                                   | 18<br>13<br>15       | Es import<br>un rang                                     | tante sele<br>o de salida<br>r el lugar ( | ccionar<br>a para                                  |            | ✓ Resumer ✓ Resumer Mivel de K-ésimo                                                                                                    | n <u>d</u> e estadística:<br>confianza para<br>mavor:    | s<br>la media 95 % |                       |                   |
| 4<br> 5<br> 6                                    | 18<br>23<br>23       | queremos                                                 | s arrojar n<br>datos.                     | uestros                                            |            | K-ésimo j                                                                                                    | <u>m</u> enor:                                           | 1                  |                       |                   |
| 17<br>18<br>19                                   | 15<br>20<br>18       |                                                          |                                           |                                                    |            |                                                                                                    |                                                          |                    |                       |                   |
|                                                  | 21<br>15<br>23<br>21 |                                                          |                                           |                                                    |            |                                                                                                    |                                                          |                    |                       |                   |
|                                                  | 19<br>12             |                                                          |                                           |                                                    |            |                                                                                                    |                                                          |                    |                       |                   |

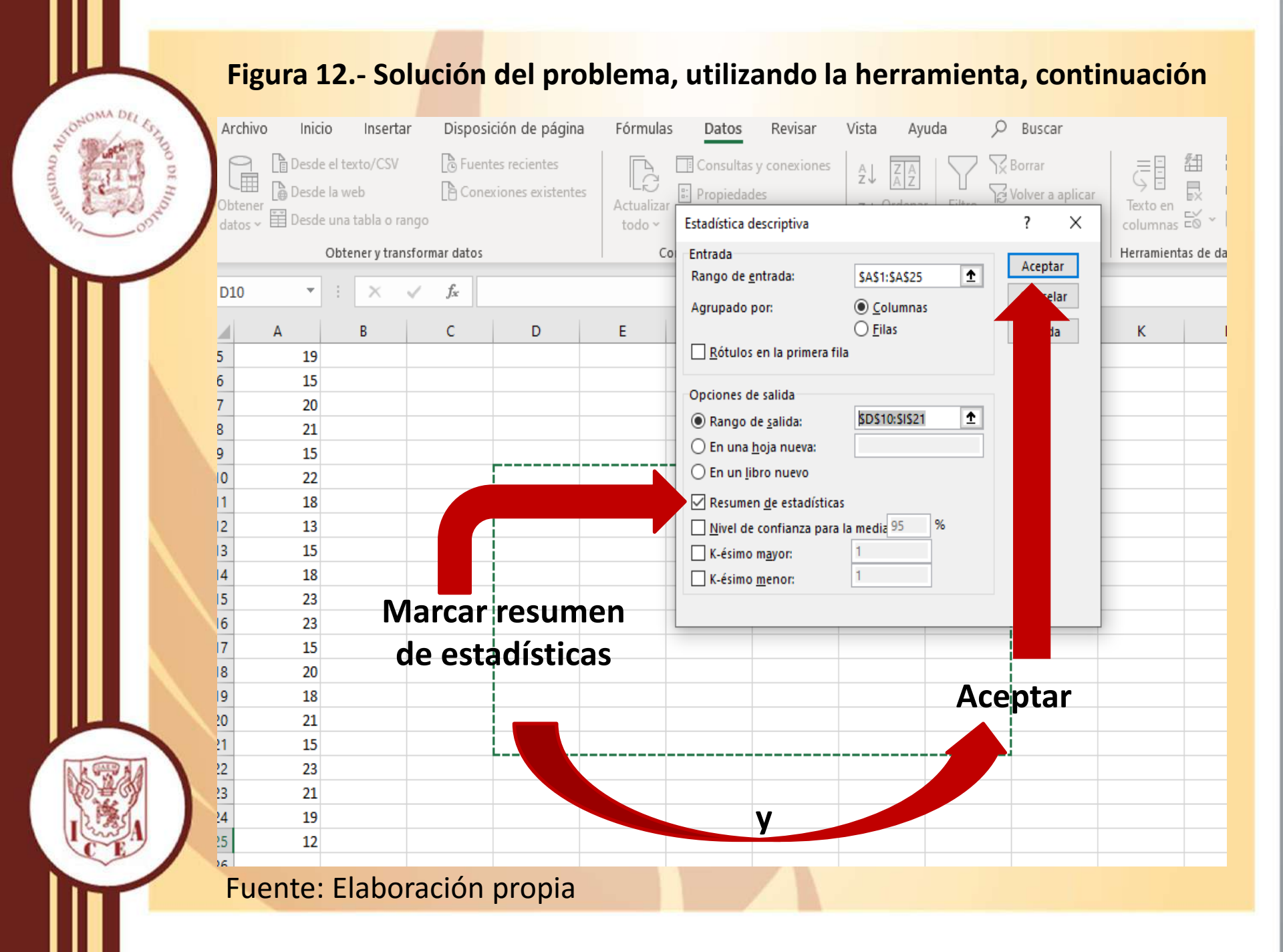

## Figura 13.- Solución del problema, utilizando la herramienta, continuación

Fuente: Elaboración propia

| / |    | А  | В | с | D                        | E           | F          | G         |
|---|----|----|---|---|--------------------------|-------------|------------|-----------|
|   | 1  | 14 |   |   |                          |             |            |           |
|   | 2  | 19 |   |   |                          |             |            |           |
|   | 3  | 23 |   |   | Columna1                 |             |            |           |
|   | 4  | 16 |   |   |                          |             |            |           |
|   | 5  | 19 |   |   | Media                    | 18.32       | Se         | obtienen  |
|   | 6  | 15 |   |   | Error típico             | 0.68        |            |           |
|   | 7  | 20 |   |   | Mediana                  | 19          | las        | medidas   |
|   | 8  | 21 |   |   | Moda                     | 15          | act        | adísticas |
|   | 9  | 15 |   |   | Desviación estándar      | 3.4         | CSU        | auisticas |
|   | 10 | 22 |   |   | Varianza de la muestra   | 11.56       | <b> SO</b> | licitadas |
|   | 11 | 18 |   |   | Curtosis                 | -1.15011192 |            | onla      |
|   | 12 | 13 |   |   | Coeficiente de asimetría | -0.17418296 |            | en la     |
|   | 13 | 15 |   |   | Rango                    | 11          | si         | tuación   |
|   | 14 | 18 |   |   | Mínimo                   | 12          |            |           |
|   | 15 | 23 |   |   | Máximo                   | 23          | baj        | o estudio |
|   | 16 | 23 |   |   | Suma                     | 458         |            |           |
|   | 17 | 15 |   |   | Cuenta                   | 25          |            |           |
|   | 18 | 20 |   |   |                          |             |            |           |
|   | 19 | 18 |   |   |                          |             |            |           |
|   | 20 | 21 |   |   |                          |             |            |           |
|   | 21 | 15 |   |   |                          |             |            |           |
|   | 22 | 23 |   |   |                          |             |            |           |
|   | 22 | ~* |   |   |                          |             |            |           |

on DE HI

019

-

JONA DE

Referencias Bibliográficas

Anderson D. (2019). Estadística para negocios y economía. CENGAGE.

 Lind, D.; Marchal, W. & Wathen, S. (2019). Estadística aplicada a los negocios y la economía, Ed. Mc Graw Hill.

• Díaz, A. (2013). Estadística Aplicada a la Administración y la economía, Ed. Mc Graw Hill.